## Video Embed Guide

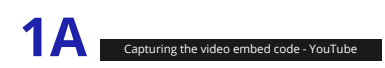

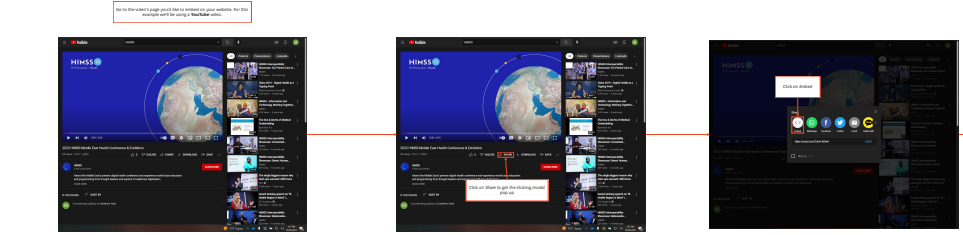

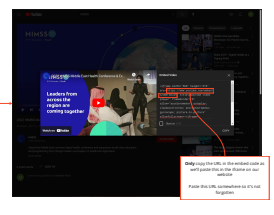

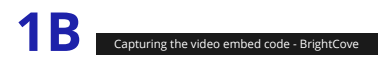

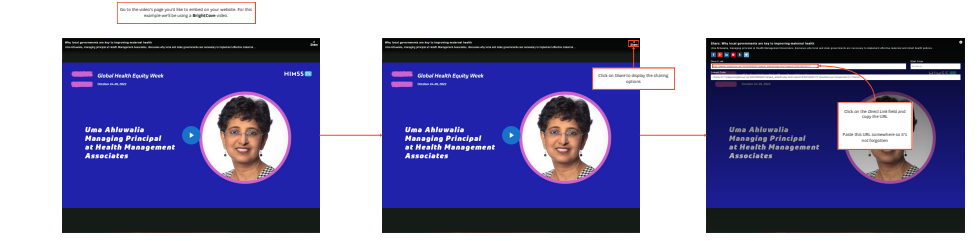

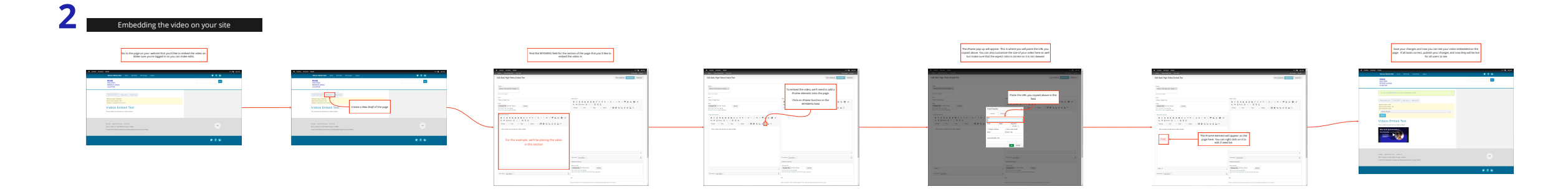